## <u>GUIDE D'UTILISATION DE L'OUTIL DE SAISINE DE L'ADMINISTRATION PAR VOIE</u> <u>ELECTRONIQUE</u> :

Conformément au code issu des dispositions de l'ordonnance n°2015 -1341 du 23/10/2015 et du décret n°2015-1342 du 23/10/2015 relatif aux dispositions réglementaires du Code des relations entre le public et l'administration, un droit de saisine de l'administration par voie électronique a été mis en place sous forme d'une plateforme de téléservices.

Pour accéder à la plateforme, vous devez créer votre compte. Cliquez sur S'inscrire.

Remplissez tous les champs.

|                                                                                         | Création d'un compte                                                                                            |  |
|-----------------------------------------------------------------------------------------|----------------------------------------------------------------------------------------------------|--|
| Votre identité                                                                          |                                                                                                    |  |
| Nom                                                                                     | Nom Prénom Prénom                                                                                               |  |
| Société                                                                                 | Nom de société                                                                                                  |  |
| Votre domicile —                                                                        |                                                                                                    |  |
| N°                                                                                      | N° Voie Selectionnez une voie *                                                                                 |  |
| Adresse                                                                                 | Nom de la voie                                                                                                  |  |
| Suite                                                                                   | Complément d'adresse                                                                                            |  |
| Code Postal                                                                             | Code postal Ville Ville                                                                                         |  |
| Numéro de téléphone                                                                     | Votre n° de téléphone                                                                                           |  |
| Adresse électronique                                                                    | Votre adresse électronique                                                                                      |  |
| mot de passe                                                                            | Voue mot de passe                                                                                               |  |
|                                                                                         | Contirmez votre mot de past                                                                                     |  |
| Confirmer le mot de<br>passe                                                            | Entrez le code -> P N ON                                                                                        |  |
| Confirmer le mot de<br>passe<br>Code de vérification                                    | renouveler le code                                                                                              |  |
| Confirmer le mot de<br>passe<br>Code de vérification<br>Choisir une question<br>secrète | renouveler le code Quel est le nom de votre animal de con                                                       |  |
| Confirmer le mot de<br>passe<br>Code de vérification<br>Choisir une question<br>secrète | renouveler le code      Quel est le nom de votre animal de con       Entrec la réponse à votre question socréte |  |

Pour déposer une demande, cliquez sur le bouton « + ».

|             |                 | , * <u></u>    |                      | Queen en          |
|-------------|-----------------|----------------|----------------------|-------------------|
| sète        |                 |                | L Gestion de votre   | compte            |
| Affiche     | r 50 • éléments | de vos demande | es 🕇                 |                   |
| Objet ↓†    | Statut ↓↑       | Service 11     | Dernière action le ↓ | Action            |
| Pas content | Clôturé service | Informatique   | 18/10/2016           | ۲                 |
|             |                 |                | Pn                   | écédent 1 Suivant |

Création service informatique Thau agglo - 2016

Renseignez l'objet et détaillez votre demande.

| Détail saisine          |                                                                                                    |   |
|-------------------------|----------------------------------------------------------------------------------------------------|---|
| Objet saisine           | demande acte de décès                                                                                                    | ~ |
| Détaillez votre demande | En ma gualite de généalogiste agissant dans le cadre de<br>l'établissement d'une dévolution successorale, et dans l<br>intérêt d une personne habilitée par la Loi à obtenir un tel | * |
|                         | Le texte de la demande ne peut pas contenir de caractères spéciaux                                                                                                    |   |
|                         | ✓ Enregistrer ★ Annuler                                                                                                    |   |

/ Cliquez sur *Enregistrer* ? Votre demande est prise en compte ;

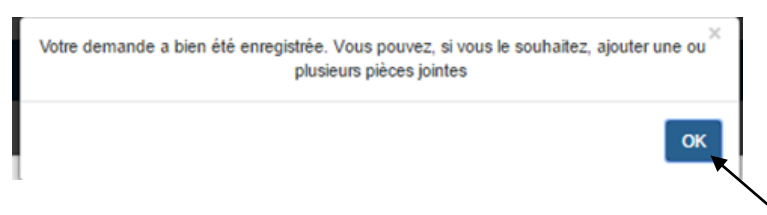

Vous pouvez joindre un document à votre demande ; cliquez sur OK.

Seuls les fichiers au format PDF, DOC, DOCX, ODT, JPG, JPEG sont autorisés.

| Créa                          | ation d'une demande                                                                                                 |
|-------------------------------|----------------------------------------------------------------------------------------------------|
| Détail saisine                |                                                                                                    |
| Objet saisine                 | demande acte de décès                                                                                               |
| Détaillez votre demande       | En ma qualité de généalogiste agissant dans le cadre de<br>l'établissement d'une dévolution successorale, et dans l |
| Ajout pièces jointes (.pdf/.c | doc/.docx/.odt/.jpg/.jpeg)                                                                                          |
| Glissez et                    | déposez les fichiers ici…                                                                                           |
|                               | Di Ajouter un fichier                                                                                               |
|                               |                                                                                                    |

/ Cliquez sur *Ajouter un fichier*; Vous pouvez directement glissez le fichier dans le rectangle *Ajout pièces jointes.* 

| Dátail agiaina                |                                                                                                    |
|-------------------------------|----------------------------------------------------------------------------------------------------|
|                               |                                                                                                    |
| Objet saisine                 | demande acte de décès                                                                                              |
| Détaillez votre demande       | En ma qualité de généalogiste agissant dans le cadre de<br>rétablissement d'une dévolution successorale, et dans l |
| , gour plocos jointos (.pui). | and more than heat                                                                                                 |
| genealogie.doc                | 100%                                                                                                    |
| geealogie doc<br>tox          | 100%                                                                                                    |

Vous pouvez ensuite Effacer la pièce jointe, Ajouter un autre fichier ou cliquez sur OK.

Vous pouvez visualiser votre demande en cliquant sur .

| sete                                                |              |                                  | 1 Gestion de votre                   | compte            |
|-----------------------------------------------------|--------------|----------------------------------|--------------------------------------|-------------------|
|                                                     | Liste de vos | s demandes +                     | $\backslash$                         |                   |
| Afficher 50 * éléments                              |              |                                  | Votre recherche :                    | $\setminus$       |
| Afficher 50 • éléments<br>Objet 1                   | Statut 🕼     | Service 1                        | Votre recherche : Dernière action le | ↓ <b>『</b> Action |
| Afficher 0 • éléments Objet 1 Demande acte de décès | Statut 11    | Service 11<br>Pas encore orienté | Votre recherche : Dernière action le | ↓₹ Action         |

Gestion de votre compte vous permet de *Modifier* votre compte. C'est par ce menu que vous vous déconnectez.

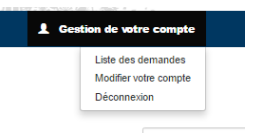

A l'issue de votre demande, vous recevrez par mail avant la réponse de l'administration :

- Un accusé d'enregistrement (attestant la réception de votre demande par l'administration).
- Un accusé de réception (attestant que votre demande va être instruite par le service concerné).